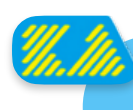

## Your new Kitesurf Adventure App!

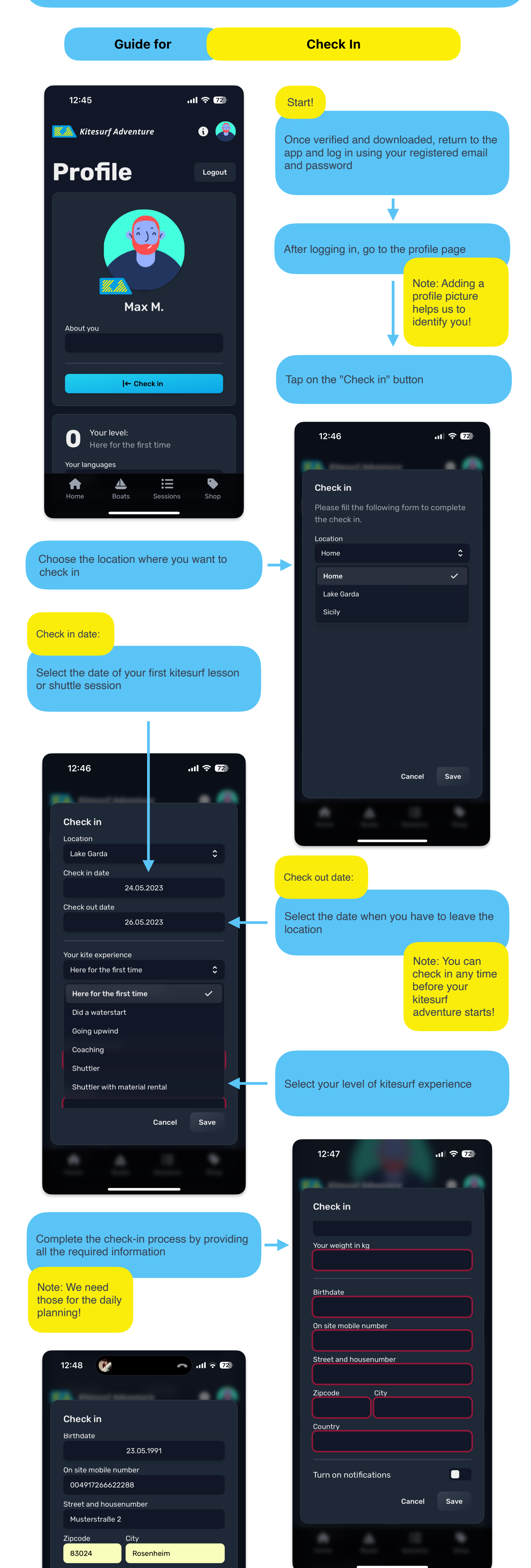

## Country

Deutschland

## Turn on notifications

I hereby confirm that I have read and understood the <u>conditions of</u> <u>participation and the disclaimer</u> and that I accept them.

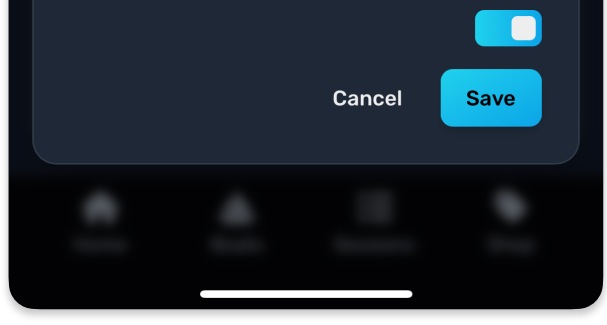

Make sure to carefully read and accept the terms and conditions of participation

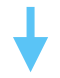

Once all information is provided, tap the "Save" button to complete the check-in process

Congratulations! You have successfully registered, verified your email, and completed the check-in process on the app.

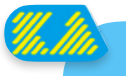

## Thanks for checking in at our Kitesurf Center!